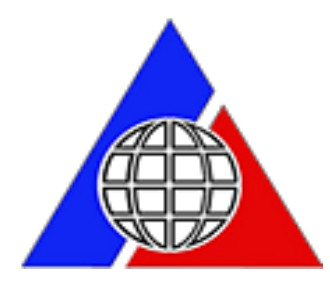

Philippine Overseas Employment Administration

#### BALIK MANGGAGAWA ONLINE PROCESSING SYSTEM

ONLINE PROCESSING Guide

# The sign-up page. As a new user, the worker is required to sign-up first to be able to proceed with the system.

| ← → C 🗋 bmonline.poea.gov.ph                                                                                                    |                                                                                                    |                                                                                                    | Q 🖁 🏠 🔳 |
|----------------------------------------------------------------------------------------------------|----------------------------------------------------------------------------------------------------|----------------------------------------------------------------------------------------------------|---------|
| Philippine<br>Overseas<br>Employment<br>Administration                                                                                                    |                                                                                                    | poea.gov.ph                                                                                                    |         |
| Onli                                                                                                    | Balik-Manggag<br>ine Processing                                                                           | gawa<br>System                                                                                                    |         |
| Get and pay for your Overseas<br>Employment Certificate (OEC)<br>online.<br>Available only for workers on vacation, rehired, or<br>returning to the same employer, and with existing<br>record in the POEA database.<br>If you're a Balik-manggagawa or returning worker<br>but do not meet the above criteria, you will be<br>redirected to the BM APPOINTMENT PAGE for<br>regular processing of OEC's on your chosen date<br>and time.<br>For more information, contact any of the following:<br>BalikManggagawa Processing Division<br>Tel No: 7210785 eMail Address: bmpd@poea.gov.ph<br>POEA Regional Offices<br>Philippine Overseas Labor Offices | Already Registered?  E-mail Address Password  Login  Forgot password ?  CLICK HERE FOR INSTRUCTIONAL NDEO | First Name   Middle Name   Last Name   Birth Date   Birth Date   Cender   Email   New Password   Reenter Password   I ACCEPT THE TERMS OF SERVICE | L₅<br>S |

All Rights Reserved 2014

## After signing-up, the system will now send an E-mail to the worker with a confirmation link attached to it for verification of the account.

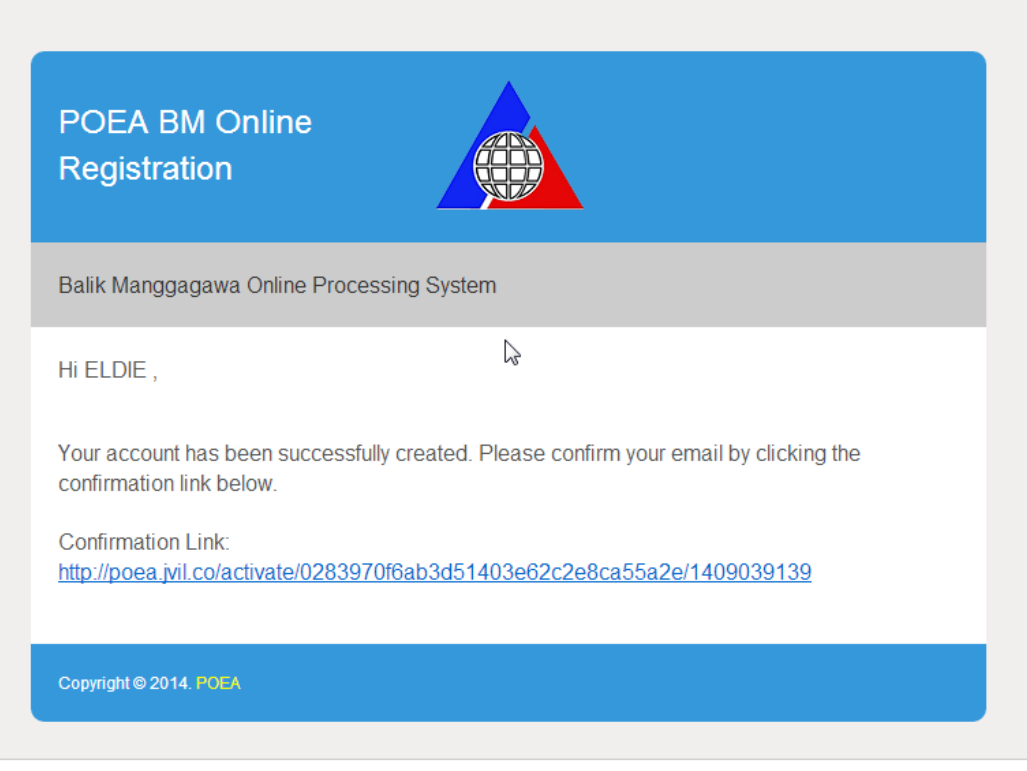

© 2014 Microsoft Terms Privacy & cookies Developers English (United States)

The worker may now log-in to their account after clicking the confirmation link sent to his/her email. Once logged-in, the system will automatically ask the worker for their last OEC number.

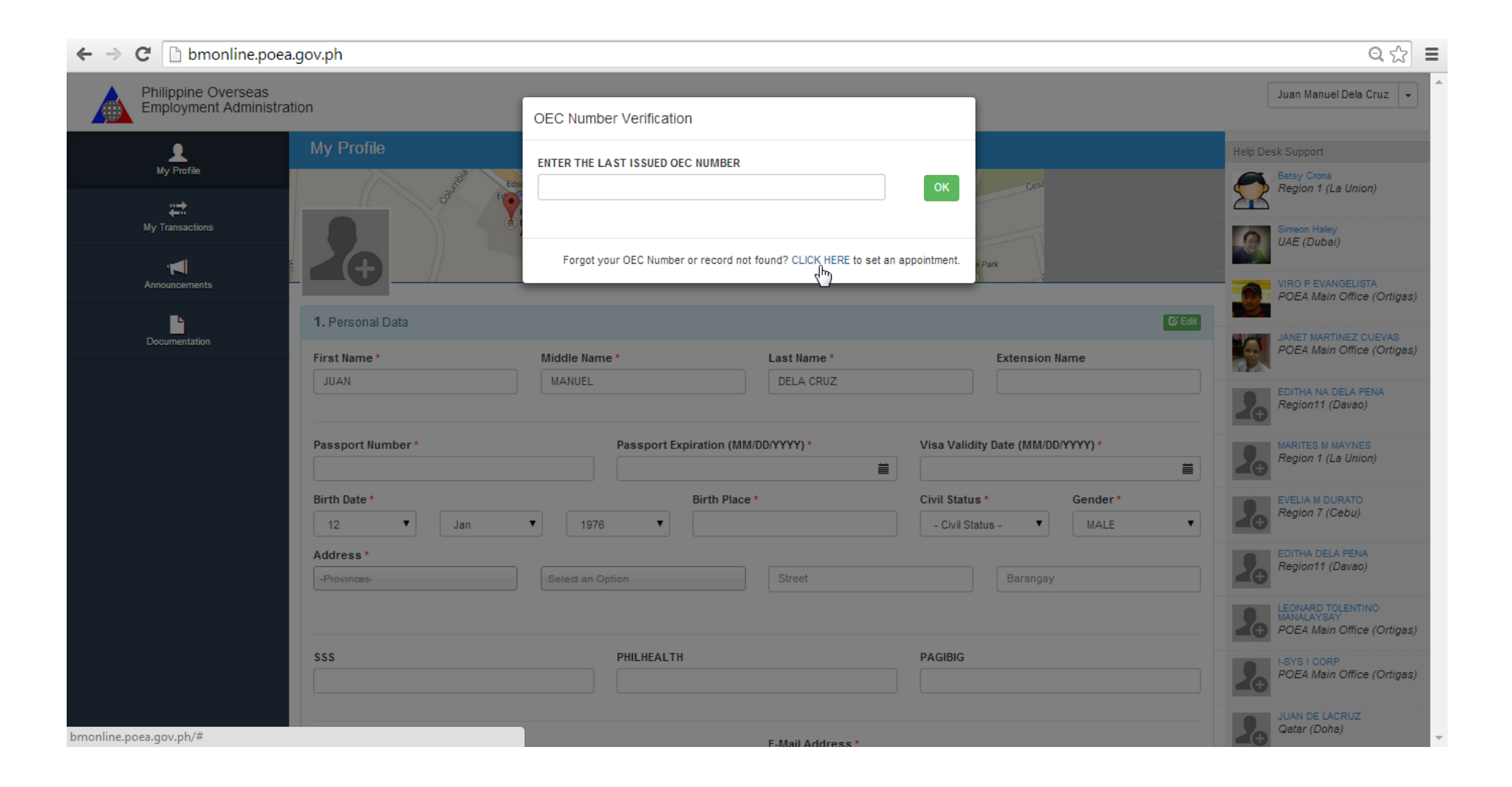

After entering the OEC the system will then ask the worker if he/she will be returning to the same employer and jobsite. If the worker answered NO, he/she will not be eligible for a straight online process and would be required to set an appointment.

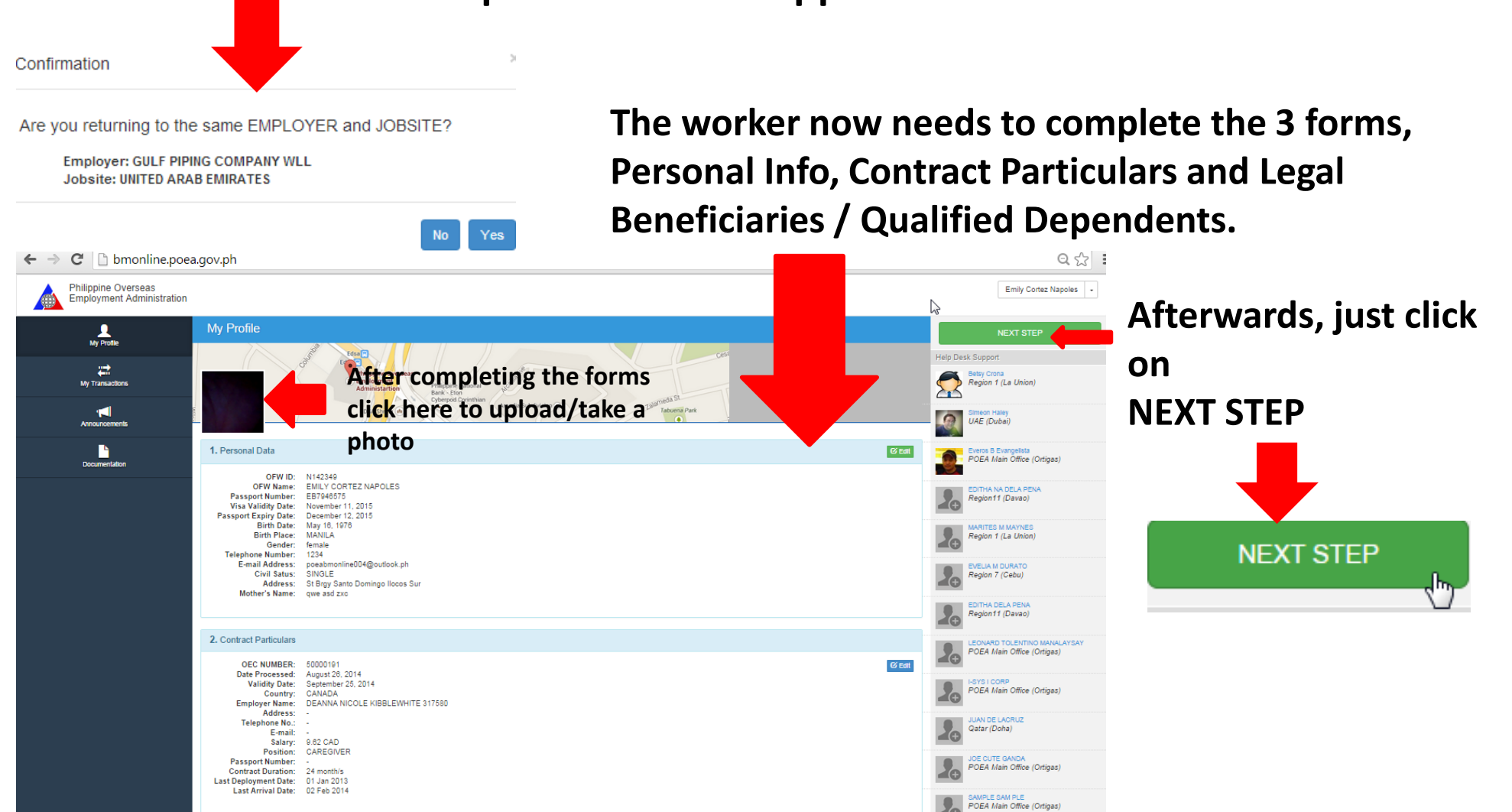

After clicking NEXT STEP, the system would ask the worker a series a questions; Flight Schedule, Confirmation if he/she will be returning to the same employer and jobsite, and a Message to certify that the information the worker provided are true and correct

| Please enter expected flight schedule.                                                                                                    |                         | Confirmation                                                                                                    | ×                                        |
|----------------------------------------------------------------------------------------------------|-------------------------|----------------------------------------------------------------------------------------------------|------------------------------------------|
| Flight Schedule (MM/DD/YYYY)         Note:       Make sure you have a valid Visa or Passport six (6) months from your intended departure.         Image: Close Submit |                         | Are you returning to the same EMPLOY<br>Employer: JARIR BOOKSTORE/MOHE<br>AND BROTHERS<br>Jobsite: Mayotte<br>Note: If "NO", please set an appointment.<br>Set Appointment | ER and JOBSITE?<br>DABDULRAHMAN AL AGEEL |
| Confirmation                                                                                                    |                         | ×                                                                                                    | ]                                        |
| I hereby certify that the information                                                                                                    | n I provided are true a | and correct.                                                                                                    |                                          |
|                                                                                                    | CADEIDOL COM            | Go Back Acquire OEC                                                                                                    |                                          |

#### THE PAYMENT PAGE

| ← → C 🗋 bmonline.poo                             | ea.gov.ph/payment                                                                                            |                            |                         | Q 🏠 🔳                                             |
|--------------------------------------------------|----------------------------------------------------------------------------------------------------|----------------------------|-------------------------|---------------------------------------------------|
| Philippine Overseas<br>Employment Administration |                                                                                                    |                            |                         | Emily Cortez Napoles +                            |
| 1                                                | Payment                                                                                                    |                            |                         | Help Desk Support                                 |
| My Profile                                       |                                                                                                    |                            |                         | Region 1 (La Union)                               |
| <b>₽</b>                                         | ASSESSMENT INFORMATION                                                                                       |                            |                         | Simeon Haley                                      |
| My Transactions                                  |                                                                                                    |                            |                         | UAE (Dubai)                                       |
| <b>1</b>                                         | Description                                                                                                  |                            | Amount                  | Everos B Evangelista                              |
| Announcements                                    | FOER dw Frodessing Fee                                                                                       | Subtotal                   | 0.00                    | POEA Main Office (Ortigas)                        |
| Documentation                                    |                                                                                                    | Total                      | 100.00                  | EDITHA NA DELA PENA<br>Region11 (Davao)           |
|                                                  | Note: Please be informed that there is an additional transaction fee of PHP 19.50 for the use of this e-payn | nent system.               |                         |                                                   |
|                                                  |                                                                                                    |                            | $\overline{\mathbf{k}}$ | Region 1 (La Union)                               |
|                                                  | PAYMENT INFORMATION                                                                                          |                            |                         |                                                   |
|                                                  | First Name                                                                                                   | Last Name                  |                         | Region 7 (Cebu)                                   |
|                                                  | Amount                                                                                                    | Email                      |                         | EDITHA DELA PENA                                  |
|                                                  | 100.00                                                                                                    | poeabmonline004@outlook.ph |                         | Region11 (Davao)                                  |
|                                                  |                                                                                                    |                            |                         | ECONARD TOLENTINO MANALAYSAY                      |
|                                                  |                                                                                                    |                            |                         |                                                   |
|                                                  | Banks                                                                                                    | OVER THE COUNTER           |                         | POEA Main Office (Ortigas)                        |
|                                                  | SET APPOINTMENT                                                                                              |                            | Proceed to Payment      | JUAN DE LACRUZ<br>Qatar (Doha)                    |
|                                                  | Notes If you have questions or concerns, please set an appointment.                                          |                            |                         | DE CUTE GANDA<br>POEA Main Office (Ortigas)       |
|                                                  |                                                                                                    |                            |                         | SAMPLE SAM PLE<br>POEA Main Office (Ortigas)      |
|                                                  |                                                                                                    |                            |                         | ABC SAMEPL EXMAPLE     POFA Main Office (Ortinas) |

When making a payment, the working can choose which payment mode is more convenient for them, he/she may choose either BANKS OVER-THE-COUNTER, BANKS ONLINE, NON-BANKS OVER THE COUNTER and GCASH

| ASSESSMENT INFORMATION  Description  OGEA BM Processing Fee  100.00  Subtotal  OGEA BM Processing Fee  100.00  Subtotal  OGEA  Please be informed that there is an additional transaction fee of PHP 19.50 for the use of this e-payment system.  AYMENT INFORMATION  AAYMENT INFORMATION  AAYMENTION  AAYMENTION  AAYMENTION  AAYMENTION  AAYMENTION AAYMENTION AAYMENTION  A | Payment                                                                                                    |                    |
|----------------------------------------------------------------------------------------------------|----------------------------------------------------------------------------------------------------|--------------------|
| ASSESSMENT INFORMATION                                                                                                    |                                                                                                    |                    |
| Description Amount   POEA BM Processing Fee 100.00   Subtoal 0   Total 100.00   Total 100.00                                                                                                    | ASSESSMENT INFORMATION                                                                                                    |                    |
| POEA BM Processing Fee 100.00   Subtotal 0   Total 100.00   Total 100.00    Please be informed that there is an additional transaction fee of PHP 19.50 for the use of this e-payment system.   PAYMENT INFORMATION    State   Intermed   Last Name   EMILY   NaPOLES   mount   D0.00    preabmonline004@outlook ph   Intermed    Intermed the countres   Intermed the countres                                                                                                    | Description                                                                                                    | Amount             |
| Subtrail     0       Total     100.00       Interse be informed that there is an additional transaction fee of PHP 19.50 for the use of this e-payment system.     Intersection       PAYMENT INFORMATION     Intersection       Inst Name     Last Name       EMILY     NAPOLES       Inount     Email       100.00     peabmonline004@outlook.ph                                                                                                    | POEA BM Processing Fee                                                                                                    | 100.00             |
| Total       100.00         Total         Total         Total         Total         PAYMENT INFORMATION         Ist Name         EMILY         NAPOLES         Email         100.00         Image: Colspan="2">Image: Colspan="2">Colspan="2">Colspan="2">Colspan="2">Colspan="2">Colspan="2">Colspan="2">Colspan="2">Colspan="2">Colspan="2">Colspan="2">Colspan="2">Colspan="2">Colspan="2"Colspan="2"Colspan="                                                                                                    | Subtor                                                                                                    | al O               |
| Please be informed that there is an additional transaction fee of PHP 19.50 for the use of this e-payment system.  PAYMENT INFORMATION  Inst Name EMILY INAPOLES Inount ID0.00  ID0 ID0 ID0 ID0 ID0 ID0 ID0 ID0 ID0                                                                                                    | Tot                                                                                                    | al 100.00          |
| Iss Name EMILY EMILY EMILY EMILY EMILY EMIL EMILY EMIL EMIL EMIL EMIL EMIL EMIL EMIL EMIL                                                                                                    | Please be informed that there is an additional transaction fee of PHP 10.50 for the use of this e-payment system. PAYMENT INFORMATION                                                                                                    | 2                  |
| EMILY NAPOLES  Nount Email  100.00  Email  Constrained  Constrained  C | First Name Last Name                                                                                                    |                    |
| nount Email<br>100.00 peabmonline004@outlook.ph                                                                                                    | EMILY NAPOLES                                                                                                    |                    |
| 100.00 poeabmonline004@outlook.ph                                                                                                    | Amount Email                                                                                                    |                    |
| Banks     OFBANKS     OVERTHE COUNTER     OVERTHE COUNTER                                                                                                    | 100.00 poeabmonline004@outlook.ph                                                                                                    |                    |
|                                                                                                    | • Banks • Banks • Bank |                    |
| Proceed to Payment                                                                                                    | SET APPOINTMENT                                                                                                    | Proceed to Payment |

## For BANKS OVER-THE-COUNTER

| dragonpay                                                                                                    |
|----------------------------------------------------------------------------------------------------|
| Philippine Overseas and Employment Administration is requesting<br>for <b>PHP119.50</b> (OEC PHP100.00 + Service Fee PHP19.50) |
| Source Metrobank Over-the-Counter                                                                                              |
| S Banco de Oro Over-the-Counter<br>Landbank Over-the-Counter<br>Metrobank Over-the-Counter                                     |
|                                                                                                    |
|                                                                                                    |
|                                                                                                    |

The worker can choose any of the listed banks:

- Banco de Oro Over-The Counter
- Landbank Over-The Counter
- Metrobank Over-The Counter

\*Payment instructions will also be sent automatically through worker's email.

## FOR BANKS ONLINE

| Philippir<br>for PHP | be Overseas and Employment Administration is rea<br><b>119.50</b> (OEC PHP100.00 + Service Fee PHP19.50                                                                                                    | questing<br>)) |
|----------------------|----------------------------------------------------------------------------------------------------|----------------|
| Source               | ONLINE BANKING                                                                                                    |                |
| S                    | BDO Internet Banking (Fund Transfer)<br>BPI ExpressOnline/Mobile (Fund Transfer)<br>BPI ExpressOnline (Bills Payment)<br>Chinabank Online<br>EastWestBanker<br>Metrobankdirect<br>RCBC AccessOne<br>Unionbank EON<br>Unionbank Internet Banking<br>UCPB Connect | 4              |

The worker can choose any of the listed banks:

- BDO Internet Banking
- BPI ExpressOnline/Mobile
- BPI ExpressOnline
- Chinabank Online
- EastWestBanker
- Metrobankdirect
- RCBC AccessOne
- Unionbank EON
- Unionbank Internet Banking
- UCPB Connect

\*Payment instructions will also be sent automatically through worker's email.

## NON-BANKS OVER-THE-COUNTER

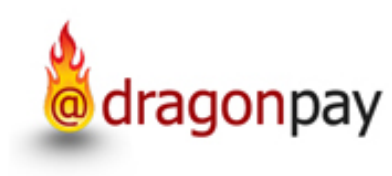

Philippine Overseas and Employment Administration is requesting • for **PHP119.50** (OEC PHP100.00 + Service Fee PHP19.50)

| Source | OVER-THE-COUNTER OTHERS              | •  |
|--------|--------------------------------------|----|
|        | OVER-THE-COUNTER OTHERS              |    |
|        | Bayad Center                         | 45 |
| S      | Cebuana Lhuillier PeraPal            |    |
|        | ECPay (Pawnshops, Payment Centers)   |    |
|        | LBC / Bayad Center                   |    |
|        | Robinsons Dept Store                 |    |
|        | SM Dept/Supermarket/Savemore Counter |    |
|        |                                      |    |

#### The worker can choose any of the listed Payment centers:

- Bayad Center
- Cebuana Lhuillier PeraPal
- ECPay (Pawnshops, Payment Centers)
- LBC/Bayad Center
- Robinsons Dept Store
- SM Dept./Supermarket/Savemore Counter

\*Payment instructions will also be sent automatically through worker's email.

#### Sample of instructions for Banks OVER-THE-COUNTER

| Deposit Instruction for Transaction Ref: DNWK3KQ5                                                                                                    | $\uparrow \downarrow \times$                                                                                                    |
|----------------------------------------------------------------------------------------------------|----------------------------------------------------------------------------------------------------|
| To: poeabmonline001@outlook.ph ¥                                                                                                    |                                                                                                    |
| dragonpay<br>Important details f                                                                                                    | for making a payment via bank                                                                                                    |
| Payment Instructions deposit.                                                                                                    |                                                                                                    |
| Bank:       Metrobank       Total Due         Reference No:       DNWK3KQ5       PHP 15.00         Acct No:       442-7-44201021-4         Acct Name:       Dragonpay Corporation                                                                                                    | Once deposit has been completed, worker now needs to click the link, and confirm                                                                                                    |
| Acct Type: Peso Checking                                                                                                    | the payment                                                                                                    |
| Description: POEA Overseas Employment Certificate (OEC) (https://gw.dragonpay.p                                                                                                    | ph/Bank/ConfirmDeposit.aspx?refno=DNWK3K05&procid=MBTX)                                                                                                    |
| Please observe the following rules carefully when making your Over-the-Counter payment. Failure to do so will in                                                                                                    | nvalidate your payment.                                                                                                    |
| <ol> <li>Fill-up a regular deposit slip and pay exact amount in CASH or ON-US Check (check issued by this bank) onlice.</li> <li>You have 2 days (up to Friday, August 22, 2014) to complete this payment. Otherwise, this reference numb</li> <li>When deposit is completed, click on this link (https://gw.dragonpay.ph/Bank/ConfirmDeposit.aspx?refno=days after performing this step, contact us immediately. Unvalidated and unclaimed payments exceeding s</li> </ol> | ly. Excess payment is forfeited. Payments less than the amount due may be invalidated.<br>ber will expire an your payment will be invalidated. If deadline falls on a non-banking day, you may deposit the following day.<br>DNWK3KQ5&procid=MBTX) and fill up the details within the same day to validate. If you do not receive a confirmation email from us in two (2)<br>sixty (60) days are forfeited. |
| <ol> <li>If you are paying for multiple Dragonpay reference numbers, fill-up a separate deposit slip for each refere.</li> <li>Make sure the bank branch you are paying at is on-line at that time to avoid delays in processing.</li> </ol>                                                                                                    | nce number. Do not lump them into a single deposit.                                                                                                    |
| <ol> <li>Do not pay prior to getting a reference number from our system for a transaction. Make sure to get a refer</li> </ol>                                                                                                    | rence number first before paying.                                                                                                    |
| 7. Let the teller process this like any regular deposit. Do not give any special instruction like entering your name                                                                                                    | me or reference number into their system as it will delay processing.                                                                                                    |
| Note that some banks may charge a handling fee for deposits in their provincial branches. Please read our blog e                                                                                                    | ntry regarding this.                                                                                                    |
| For payment-specific inquiries, you may call or email us or start a live chat session. For product-specific inquiries                                                                                                    | or questions regarding the status of your order, please contact the merchant directly.                                                                                                    |
| DISCLAIMER: Dragonpay is an independent third party payment processor. Any terms, conditions or warranty for the product or service that you purchase using our payr<br>harmless Dragonpay from all liability arising from the payment you are about to make, as all liability shall reside with the merchant. By using Dragonpay, you agree to be                                                                                                    | ment facility is strictly between you and the merchant. Dragonpay shall not be held liable for failure of the merchant to deliver the said product or service as advertised. Furthermore, you hereby release and hold unconditionally bound by its Terms of Use. This email is only intended for instructional purposes. It is not a voucher, receipt, nor confirmation of a completed payment.             |

## Sample of BANKS OVER-THE-COUNTER PAYMENT CONFIRMATION

Once deposit has been completed, worker now needs to click the link, and confirm the payment

(https://gw.dragonpay.ph/Bank/ConfirmDeposit.aspx?refno=DNWK3KQ5&procid=MBTX)

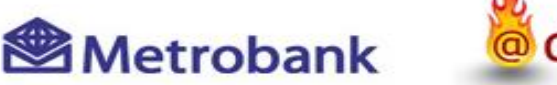

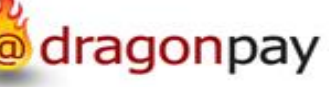

Ref# DNWK3KQ5 : PHP15.00

Please enter the details of your deposit payment below. Failure to provide accurate info may delay processing. Keep your deposit slip for at least a week in case there is a need for us to validate it.

| Branch Code      |           |      |   |
|------------------|-----------|------|---|
| Date             | 9/25/2014 | Time |   |
| Amount Deposited | 15        |      | 5 |

This transaction has already been successfully validated. No further actions needed.

Sample Deposit Slip

This will appear after clicking the link

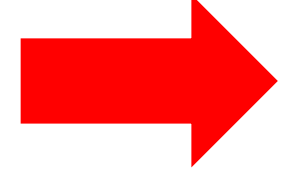

| Metrobank                                                                          | DEPOSIT SLIP                    |
|------------------------------------------------------------------------------------|---------------------------------|
| ACCOUNTNEMBER 4 4 2 7 4 4 2                                                        | 0 1 0 2 1 4                     |
| ACCOUNT NAME Dragonpay Corporation                                                 | 1                               |
| COLLECTION TEM POSTDATED CHECK OTH<br>RELIS PLRCHASED SUBJECT TO LATER VERHICATION | ERS<br>For Corpose 762 op 21 is |
| 442-7-44201021-4 DRAGDNPAY 09/06/20)<br>0102 083 6407 PHP<br>C5 1.00               | 0 14:24:58 DEP OH IB            |
| Branch Code Date and Tim                                                           | e Amount                        |

#### **Sample of Instructions for Banks Online**

 $\uparrow \Psi \times$ 

#### This instruction is for UCPB Connect Internet Banking

Deposit Instruction for Transaction Ref: BHNK5F46

| Payment                   | Instructions                               |           |    |  |
|---------------------------|--------------------------------------------|-----------|----|--|
| Channel:<br>Reference No: | UCPB Connect Internet Banking<br>BHNK5F46  | Total Due |    |  |
| Acct No:                  | 201980005011                               | PHP 21.50 |    |  |
| Acct Name:                | Dragonpay Corporation                      |           |    |  |
| Acct Type:                | Peso Checking                              |           |    |  |
| Amount:                   | PHP 21.50                                  |           | 13 |  |
| Description:              | POEA Overseas Employment Certificate (OEC) |           |    |  |

To use this facility, it is assumed that you already have a UCPB Connect Internet Banking account. If you do not have one yet, you may register here as a new user.

Please observe the following rules carefully when making your payment. Failure to do so will invalidate your payment.

- · Please pay exact amount due only. Excess payment is forfeited. Payments less than the amount due will be invalidated.
- You have 30 minutes (up to Sep 24 4:03 PM) to complete this online payment and validate it. Otherwise, this reference number will expire and your payment will be invalidated.
- Do not pay prior to getting a reference number from our system for a transaction. Make sure to get a reference number first before paying.

Follow the steps below to make an online payment to Dragonpay using UCPB Connect:

- Login to UCPB Connect and perform a Fund Transfer to Dragonpay's account listed above. Click here for <u>additional instructions</u>. Make sure to include ucpb@dragonpay.ph as a confirmation email recipient (see Step 3 of the additional instructions).
- 2. When transfer is completed, logout from UCPB Connect and click on this link (https://gw.dragonpay.ph/Bank/ValidateUCPBConnect.aspx?refno=BHNK5F46) immediately to validate.

For payment-specific inquiries, you may call or email us or start a live chat session. For product-specific inquiries or questions regarding the status of your order, please contact the merchant directly.

### Sample of Instructions for NON-BANKS OVER-THE-COUNTER

#### **Payment instructions for Bayad Center**

#### **Payment Instructions**

Please make a Bills Payment at any Bayad Center nationwide including LBC. Provide the cashier with the following details:

| Biller Name: | DRAGONPAY                                  |
|--------------|--------------------------------------------|
| Ref No:      | CGEMWYS3                                   |
| Name:        | (write your name)                          |
| Amount:      | PHP 119.50                                 |
| Description: | POEA Overseas Employment Certificate (OEC) |

Please observe the following rules carefully when making your payment. Failure to do so will invalidate your payment.

- 1. Pay in CASH only. Excess payment is forfeited. Payments less than the amount due will be invalidated.
- 2. You have 2 days (up to Saturday, September 27, 2014 midnight) to complete this payment. Otherwise, this reference number will expire and your payment will be invalidated.

Total Due

PHP 119.50

- 3. If you are paying for multiple Dragonpay reference numbers, fill-up a payment slip for each reference number. Do not lump them into a single payment.
- 4. Do not pay prior to getting a reference number from our system for a transaction. Make sure to get a reference number first before paying.
- 5. Payments are processed next day. We will automatically send a confirmation email to you once completed.

For more details, visit our Bayad Center how-to page. If you are paying at LBC, please note that LBC branches inside SM malls do not accept bills payments.

For payment-specific inquiries, you may call or email us or start a live chat session. For product-specific inquiries or questions regarding the status of your order, please contact the merchant directly.

DISCLAIMER: Dragonpay is an independent third party payment processor. Any terms, conditions or warranty for the product or service that you purchase using our payment facility is strictly between you and the merchant. Dragonpay shall not be held liable for failure of the merchant to deliver the said product or service as advertised. Furthermore, you hereby release and hold harmless Dragonpay from all liability arising from the payment you are about to make, as all liability shall reside with the merchant. By using Dragonpay, you agree to be unconditionally bound by its <u>Terms of Use</u>. This email is only intended for instructional purposes. It is not a voucher, receipt, nor confirmation of a completed payment.

#### **Bayad Center Transaction Form**

#### Step 1

Go to any Bayad Center branch and tell the staff that you will be making a **Bills Payment**. You will be given a **Transaction Form Slip** to fill-up (see sample below).

| TRANSAC<br>Please provide all req                  | TION FORM                         |
|----------------------------------------------------|-----------------------------------|
| Account Name (Surname, Given Na<br>dela Cruz, Juan | me,Middle Name):                  |
| Present Address:                                   |                                   |
| TRANSACTIO                                         | Contact No.:                      |
| [X]Bills Payment [ ]Others_                        |                                   |
| Biller: Dragonpay                                  | Date: <current date=""></current> |
| Amount Due: <amount due=""></amount>               | Due Date:                         |
| SOA/Invoice No.:                                   | Statement Date:                   |
| Account Number: <8-char Drago                      | onpay reference no>               |

22

Make sure your Dragonpay reference no. is correctly entered in the *Account Number* field. A wrong account number can cause your transaction to remain unvalidated. Please provide a valid *Contact Number* where we can reach you in case there are problems with the validation. The other fields (ex. Address, Statement Date) are not really necessary.

#### Step 2

Hand over your slip and cash (no checks please) to the cashier.

#### Step 3

Wait for our confirmation email. For now, we process Bayad Center payments morning of the next day. In the near future, it will be processed in real-time. Once payment has been successful and has been confirmed, the worker may log back in to their BM Online account and print their OEC.

| 👤 🚔 Reque                | ests     |                 |             |                                  |                                                                                                    |           |     |                                                                         |  |
|--------------------------|----------|-----------------|-------------|----------------------------------|----------------------------------------------------------------------------------------------------|-----------|-----|-------------------------------------------------------------------------|--|
| My Profile               | Appointm | onto            |             |                                  |                                                                                                    |           |     |                                                                         |  |
| My Transactions Ref No.  | OEC No.  | Date Processed  | Expiry Date | Contract Employer                | Status                                                                                                    | Action    |     |                                                                         |  |
| Q24FQQ25                 | 50000191 | August 26, 2014 | 25 Oct 2014 | DEANNA NICOLE KIBBLEWHITE 317580 | SUCCESS                                                                                                    | PRINT OEC |     |                                                                         |  |
| Documentation            |          |                 |             |                                  |                                                                                                    | -         | POE | Α ΒΜ ΟΕС СОРУ                                                           |  |
|                          |          |                 |             |                                  |                                                                                                    |           |     |                                                                         |  |
| gov.ph/receipts/50000191 |          |                 |             |                                  |                                                                                                    |           |     | Balik Manggagawa Online Processing System                               |  |
|                          |          |                 |             |                                  |                                                                                                    |           |     | HI RICHARD,                                                             |  |
|                          |          |                 |             |                                  |                                                                                                    |           |     | Thank you for using the POEA BM Online System.                          |  |
| ne syste                 | em v     | will a          | lso         | send a cop                       | y of                                                                                                    |           |     | Here's a copy of your OEC: <u>http://poea.jvil.co/receipts/50000130</u> |  |
| ne OEC 1                 | to tl    | he re           | gist        | ered Email                       |                                                                                                    |           |     | Please print 3 copies to be presented to the following:                 |  |
| ddress of the worker.    |          |                 |             |                                  | <ol> <li>Airline Company Tax Travel Exemption.</li> <li>Terminal Fee Exemption.</li> <li>Bureau of Immigration Counter at the airport.</li> </ol> | 3         |     |                                                                         |  |
|                          |          |                 |             |                                  |                                                                                                    |           |     | Have a safe and enjoyable travel. POEA at your service.                 |  |
|                          |          |                 |             |                                  |                                                                                                    |           |     | Copyright © 2014. POEA                                                  |  |

## Here's a sample of an OEC

REPUBLIC OF THE PHILIPPINES

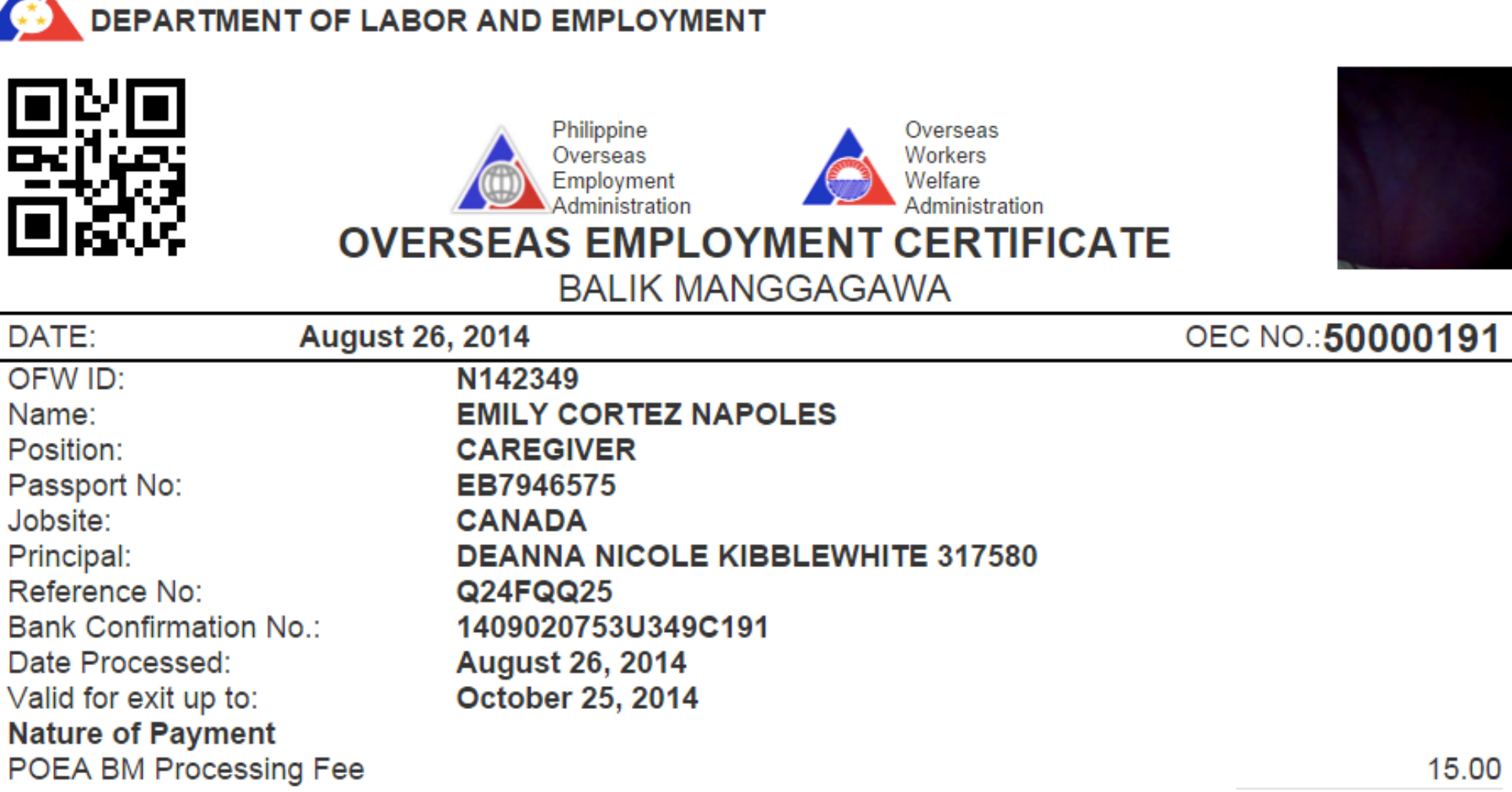

Total